## 🌁 763-506-1400 763-506-1403 Fax 2727 N. Ferry St. • Anoka, MN 55303 www.discovercommunityed.com

## How to register for Adventures Plus

- Go to www.ahschools.us/adventuresplus
- Click **Register** on the left side of the screen
- Click Adventures Plus Registration
- at the top right corner of your page Click Sign In
- If you are new to Adventures Plus, click (Create one now) -if you have already created an account, sign in
- After you have signed in or created your new account,
- click Explore All Programs Click Adventures Plus (Including Bound/Peak) and then Registration New Contract If you are currently using Adventures Plus, click 2018-19 Adventures Plus School Ye You will then select your child(ren) under \* Attending Child -If you do not see your child(ren) you will click on Add New Child

NOTE: If you have more than 1 child, please complete a registration for all children

Follow all steps to complete your registration. Once completed, you will ۲ receive an email notification of your pending contract request.

**IMPORTANT:** In the case that you need Summer and School Year childcare, and both are available online, be sure to complete a separate registration for BOTH seasons for each child!

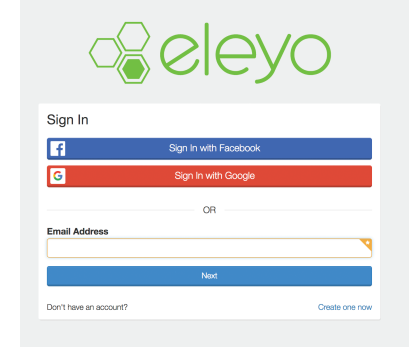

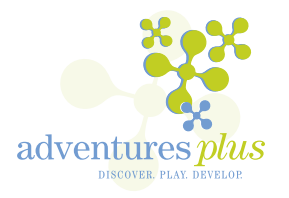

Education

Anoka-Hennenin School